# CYDEEN 競争参加資格申請受付システム 変更申請操作マニュアル (受注者用)

# 【芦屋町作成】

システム利用時間

平日の午前8時30分から午後9時まで(※土・日・祝は利用できません)

業種区分

① 建設工事

② 測量・建設コンサルタント等

# 【ログイン】

| 苔屋町 入社参加資格由語メニュー                                                                                                    |                                                                                                    |
|----------------------------------------------------------------------------------------------------|----------------------------------------------------------------------------------------------------|
|                                                                                                    |                                                                                                    |
| ログイン                                                                                                    | ユーザ登録                                                                                                    |
| ユーザ登録済の方はごちら。                                                                                                    | 新規ユーザ音捷はごちら、                                                                                                    |
| インターネット申請の手順                                                                                                    | お知らせ                                                                                                    |
| <ol> <li>ユーザ登録(新規パスワードの薄求)</li> <li>メールにて初期パスワードが発行されます。</li> <li>ログイン(登録申請)</li> <li>申請データの入力</li> <li>明係意識の添付</li> <li>申請データの確認</li> <li>予請データの確認</li> <li>予請データの確認</li> </ol> | 当機時において行われる競争入礼に参加するには、当機筋が行う競争参加貨格についての<br>審査を受けていただく必要があります。 当機能では、申請される方の中務手続きを服養化するため、当インターネットで申請すれ<br>は、当時時の競争参加貨格が得られるようになっていますので、この競争参加貨格を希望<br>される方は、左記の手順で申請して下さい。 また、ご利用の際には申請書作成書積をご覧ください。 一度システムに質換されたデータは残っていますので、期回に認定をされた方はログイン<br>を行ってください。 (パスワードを紛失した方は発注機時にご連絡ください、パスワードの再発行を行います。) |

# CYDEEN

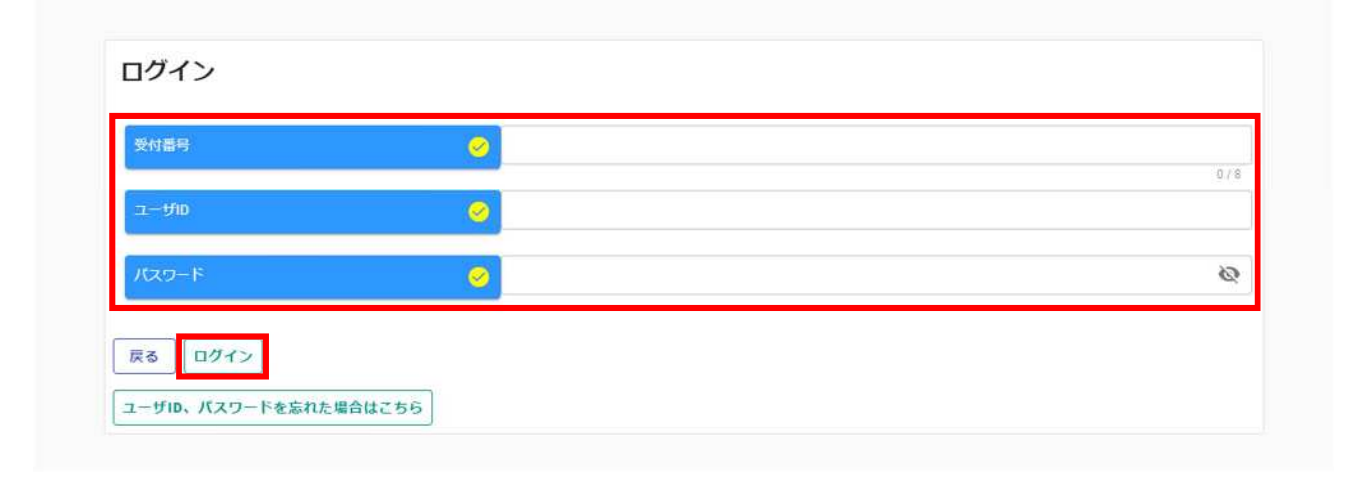

| 入力項目    | 入力上の注意及び備考                           |
|---------|--------------------------------------|
| 受付番号    | ユーザ登録後にメールで通知されたものを入力してください。         |
| ユーザ I D | ユーザ登録の際に任意に決めたIDを入力してください。           |
|         | ※新規申請時に設定した電子入札システムユーザID(英字と数字を混ぜ 20 |
|         | 字以内)とは異なりますので、ご注意ください。               |
| パスワード   | 初回ログイン時以降に任意で設定したパスワード(英大文字・英小文字・数字・ |
|         | 記号が含まれているもの)を入力してください。               |
|         | ※新規申請時に設定した電子入札システムパスワード(英字と数字を混ぜ6字  |
|         | 以上 20 字以内)とは異なりますので、ご注意ください。         |

### 変更申請の登録

## 【変更申請】

| 泉中請メニュー                       | 押してください。             |  |  |
|-------------------------------|----------------------|--|--|
| <b>申請年度</b> ● 令和6 · 7 年度      |                      |  |  |
| 新規申請                          | 中語書修正                |  |  |
| f規申請を実施したい場合はこちら。             | 登録した申請書を修正したい場合はこちら。 |  |  |
| 申請內容確認                        | 変更申請                 |  |  |
| 録した申請書の内容を確認したい場合はこちら。        | 変更申請を実施したい場合はこちら。    |  |  |
| 難結申請                          | パスワード更新              |  |  |
| 「年度にも申請しており、継続申請を実施したい場合はこちら。 | パスワード更新はごちら。         |  |  |

戻る登録

| 変更申請登録(建設工事)                                    |                        |   |
|-------------------------------------------------|------------------------|---|
| 個別情報・添付ファイル登録ボタンは当該画面で登録ボタンをクリック後、ページで          | 下部に表示されます。             |   |
| 処理状況:受理                                         | 変更区分にチェックを入れ、変更事項の入力を行 |   |
| 申請情報                                            | ってください。                | ^ |
| 申請年度                                            |                        |   |
| <b>変更区分                                    </b> |                        |   |
| 業者基本情報                                          |                        | ~ |
| 業者登録区分                                          | 経常JV                   |   |
| 法人/個人区分 🥝 法人 〇 個人                               | L                      |   |

戻る 登録

#### 変更申請登録(建設工事)

個別情報・添付ファイル登録ボタンは当該画面で登録ボタンをクリック後、ページ下部に表示されます。

#### 処理状況:受理 申請情報 申請年度 $\otimes$ 令和6・7年度 0 変更事項の入力が完了したら、登録ボタンを押し 変更区分 変更 〇 削除 てください。 業者基本情報 ~ 🥝 ⊚ 単独企業 業者登録区分 0 法人 〇 個人 戻る 登録 一時ファイル保存 一時ファイル読込 全ての項目を閉じる 全ての項目を開く TOPへ戻る 申請情報 業者基本情報 営業所情報 町内認定情報 下水道管更生工事登録情報 申請担当者情報

#### 【添付ファイルアップロード】

添付ファイルをアップロードする際は、「システムの変更箇所及び添付書類一覧」を参照し、以下の点 に注意してください。

- ・申請書類はシステム上にアップロードして提出することになるため、郵送の必要はありません。
- ・PDF、Word、Excel、画像ファイルをアップロードできます。
- ・Z i p ファイルはアップロードできません。
- ・1ファイルの最大容量は5MBですが、容量を超えるため添付できない場合は、システムの添付ファイルの項目「その他1」から「その他6」に分割して添付してください。その場合、分割ファイルであることが分かるようにファイル名をつけてください。それでもなお、添付できない場合はその書類のみ郵送してください。
- ・ファイル名称に「㈱」や「①」などの環境依存文字は使用できません。
- ・実印等の押印が必要な書類は、押印したものをデータ化して添付してください。

| 戻る 登録     変更申請 |              | <b>玉<b>元</b>349.半月、 *</b> | م <u>م</u> ر م | ※丁却/-まニキ約キオ     |                      |                      |               |
|----------------|--------------|---------------------------|----------------|-----------------|----------------------|----------------------|---------------|
| 処理状況:受理        | 「イル豆球バタンは当該値 | 回て豆跡パタンで                  | [7799746、//    | 2 Fable数小C11まり。 |                      |                      |               |
| 申請情報           |              |                           |                |                 |                      |                      | ~             |
| 申請年度           |              | 0                         | ④ 令和6・7年       | 度               |                      |                      |               |
| 変更区分           |              | <u> </u>                  | ● 変更 ○ 肖       | 」除<br>ファ-       | ファイルをアップ<br>イルの提出が不要 | ロードしてくださ<br>な場合は、申請書 | たい。添付<br>提出(確 |
| 業者基本情報         |              |                           |                | 認)(             | こ進んでください。            | 0                    |               |
| 業者登録区分         |              | 0                         | ● 単独企業 (       | ) 経常JV          |                      |                      |               |
| 法人/個人区分        |              | 0                         | ● 法人 ○ 個       |                 |                      |                      |               |
| 戻る 登録          | 申請書提出 (確認)   | 個別情報                      | 添付ファイル         | 一時ファイル保存        | 一時ファイル読込             | 全ての項目を閉じる            | 全ての項目を開く      |
|                | TOPへ戻る       | 申請情報 業                    | 音基本猜報   営業所    | 「情報 町内認定情報      | 下水道管更生工事登録情報         | 申請担当者情報              |               |

戻る 登録

#### 添付ファイルアップロード

※1ファイル5MB以内にして下さい。ファイル名に「㈱」などの機種依存文字は使用できません。この画面では必須チェックは行われませんが、必須マーク付きのファイルは提出時に 必須となります。

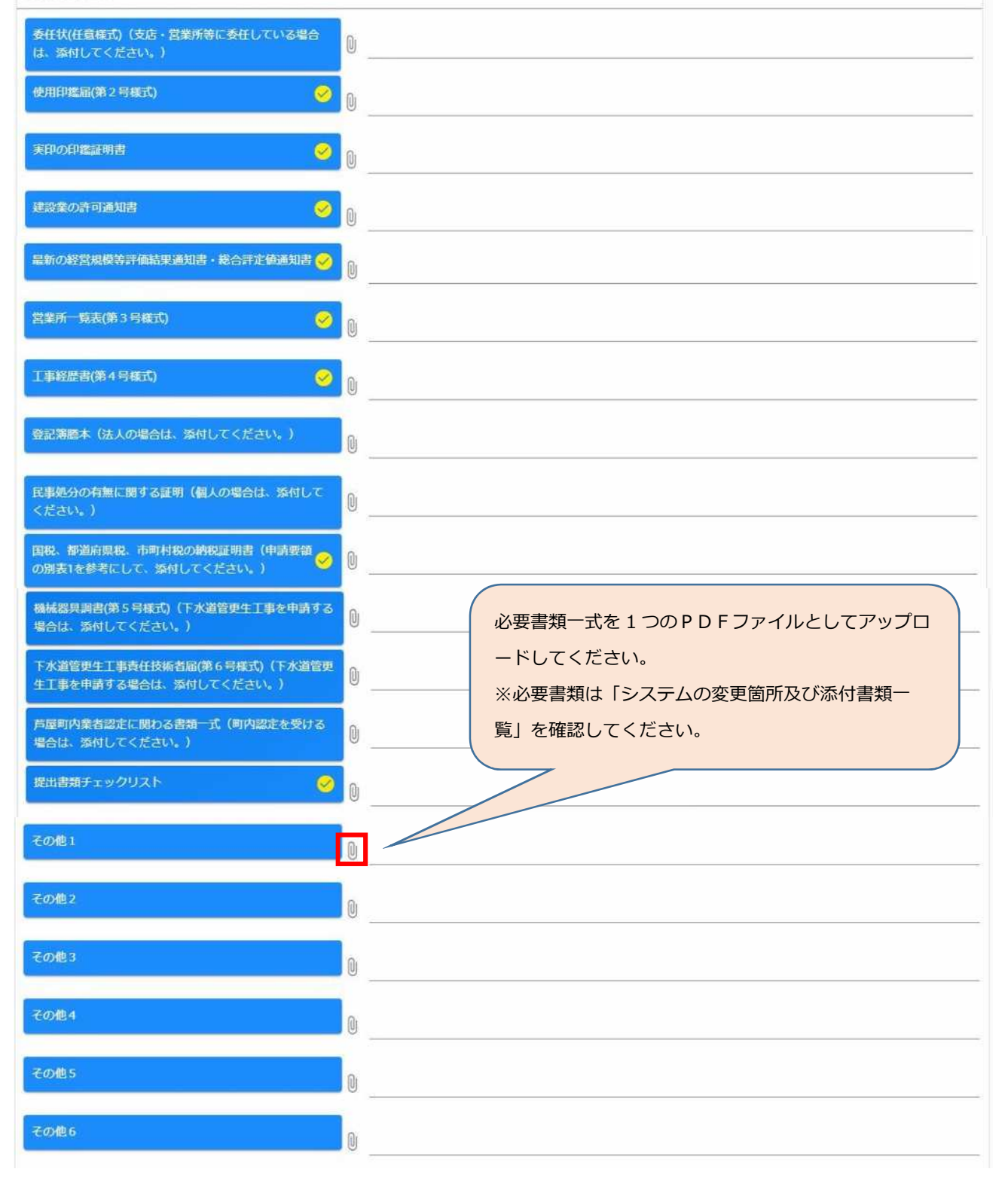

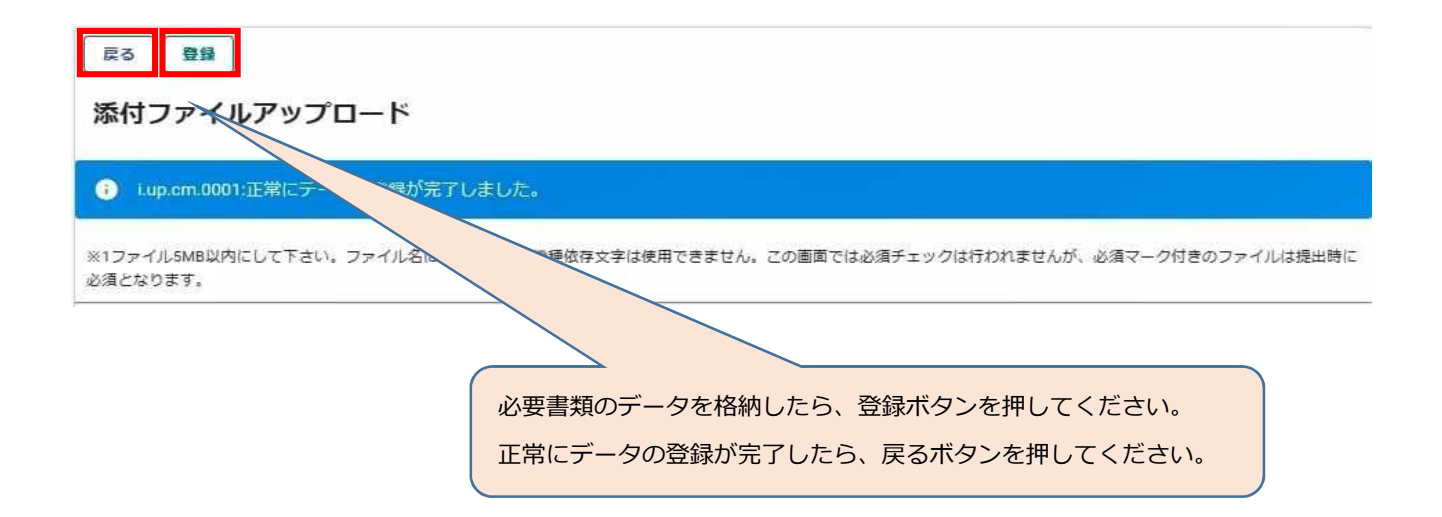

## 【申請書提出(確認)】

| _    |                       | 2          |           |                            |            |              |           |          |
|------|-----------------------|------------|-----------|----------------------------|------------|--------------|-----------|----------|
| 戻る   | 登録                    |            |           |                            |            |              |           |          |
| 変更   | 申請登                   | 録(建設工事     | )         |                            |            |              |           |          |
| 個別情報 | 最・添付ファ<br><b>況:受理</b> | イル登録ボタンは当該 | 画面で登録ボタンを | 2クリック後、ページ                 | 下部に表示されます。 |              |           |          |
| 申請作  | 青報                    |            |           |                            |            |              |           | ~        |
| 申請   | 年度                    |            | 8         | ● 令和6 · 7年                 | 度          |              |           |          |
| 変更   | 区分                    |            | 0         | <ul> <li>変更 〇 削</li> </ul> | 除          |              |           |          |
| 業者調  | 基本情報                  |            |           |                            |            | 申請書提出(確認     | こ)ボタンを押し  | てください。   |
| 業者   | 登録区分                  |            | 0         | ● 単独企業 ○                   | ) 経常JV     | ~            |           |          |
| 法人   | /個人区分                 |            | 0         | • 法人                       | ~          |              |           |          |
| 戻る   | 登録                    | 申請書提出(確認)  | 國別情報      | 添付ファイル                     | 一時ファイル保存   | -時ファイル読込     | 全ての項目を閉じる | 全ての項目を開く |
|      |                       | TOPへ戻る     | 申請情報 業    | 音基本情報 営業所                  | 情報 町内認定情報  | 下水道管更生工事登録情報 | 申請担当者情報   |          |

| 反3 提出<br>変更申請登録確認       | (建設工事)           |          |              |   |
|-------------------------|------------------|----------|--------------|---|
| 申請書の提出は完 処理状況:入カ中(発注機関) | 了しておりません。画面印刷を行っ | た後に提出ボタン | をクリックしてください。 |   |
| 受付情報                    |                  |          |              | ^ |
| 受付番号                    | 0000000          | 受付番号     | 0000000      |   |
| 申請情報                    |                  |          |              | ^ |
| 申請年度 🤗                  | 令和6・7年度          | 申請年度 🤗   | 令和6・7年度      |   |

| 業者基本情報                |                                                          | ^                                                 |
|-----------------------|----------------------------------------------------------|---------------------------------------------------|
| 業者登録区分 😔              | 単独企業                                                     | 業者登録区分 🥪 単独企業                                     |
| ,<br>法人/個人区分 😔        | ) 法人                                                     | 法人/個人区分 🧭 法人                                      |
| 法人番号                  |                                                          | 法人番号                                              |
| 。<br>適格組合証明(年月日)      |                                                          | 適格組合証明(年月日)                                       |
| ,<br>適格組合証明(番号)       |                                                          | 。<br>通格組合証明 (番号)                                  |
| 申請年月日 😔               | 2024/04/01                                               | 申請年月日 🤣 2024/08/01                                |
| 商号又は名称                | 株式会社 芦屋町                                                 | 西号又は名称                                            |
| <br>商号又は名称(力<br>ナ)    | アシヤマチ                                                    |                                                   |
|                       | 「売み」「提出」、今ての項目を問い                                        | ドス 全ての頂日を照く 画面印刷                                  |
| TOPへ戻る 受付情            | 報         申請情報         業者基本情報         営業所情報         町内認定 | 「報 下水道管更生工事登録信報 申請担当查情報 個別情報 添付ファイル一覧             |
| ES AB                 |                                                          |                                                   |
| 変更申請登録確               | 登録<br>(建設工事) (印刷) 印刷                                     | 緑内容をよく確認し、登録内容を印刷してください。<br>剐をしなくても、提出に進むことはできます。 |
|                       |                                                          |                                                   |
| 処理状況:入力中(発注機)<br>受付情報 |                                                          |                                                   |
| 受付番号                  | 00000000                                                 | 受付准号 00000000                                     |
| 申請情報                  |                                                          |                                                   |
| 申請年度 😔                | 令和6・7年度                                                  | ● 令和6・7年度                                         |
| 業者基本情報                | Hi Xin A HH                                              | with a                                            |
|                       | **************************************                   | 印刷ボタンを押してください。                                    |
|                       |                                                          | 内容の確認ができたら、戻るボタンを押して、                             |
|                       |                                                          | 提出に進んでください。                                       |
|                       |                                                          | 2217日1111111111111111111111111111111111           |
| 22項相合証明 (番号)          |                                                          | 連續相合並引 (116年)                                     |
| 甲請牛月日 🥑               | 2024/04/01                                               | 甲請年月日                                             |
| 蘭号又は名称 🥪              | 株式会社 芦屋町                                                 |                                                   |
| 商号又は名称(カナ) 🔗          | アシヤマチ                                                    | 商号又は名称(カナ) 🥝 アッシー                                 |
|                       |                                                          |                                                   |
|                       | 変更事」                                                     | 項が赤字で表示されます。                                      |

| 戻る提出     |                                      |   |
|----------|--------------------------------------|---|
| 変更申請登    | 翁來認(建設工事)                            |   |
| 申請書の提    | 出は、おりません。画面印刷を行った後に提出ボタンをクリックしてください。 |   |
| 処理状況:入力中 |                                      |   |
| 1000     | 内容の確認が完了したら、                         |   |
| 受付情報     | 提出ボタンを押してください。                       | ^ |
| 受付番号     | 受付番号 00000000                        |   |

| <sup>戻る</sup><br>変更申請登録確認(建設工事)  | 登録(提出)が完了したら、申請担当者のメールアドレス宛<br>に、「申請完了通知」のメールが自動送信されます。 |
|----------------------------------|---------------------------------------------------------|
| i i.up.cm.0001:正常にデータの登録が完了しました。 | 町が内容の審査を行いますので、「受理」又は「不受理」の                             |
| 処理状況:入力中 <b>(業者)</b>             | 通知(メール)をお待ちください。                                        |
| 受付情報                             | ^                                                       |
| 受付番号 00000000                    | 受付番号 00000000                                           |
|                                  |                                                         |
| 戻る                               | 全ての項目を閉じる 全ての項目を開く 画面印刷                                 |
| TOPへ戻る 受付情報 申請情報 業者基本情報          | 営業所情報 町内認定情報 下水道管更生工事登録情報 申請担当者情報 個別情報 添付ファイル一覧         |

#### 申請内容の修正 差戻されて申請内容の修正を行う場合等(処理状況が「入力中 【申請書修正】 (業者)」、「申請書提出」、「差戻し」の状態のとき)は、申請 書修正を押してください。 申請受付システムメインページ ※処理状況は「申請内容確認」から確認できます。 登録申請メニュー 申請年度 ● 令和6 · 7年度 申請書修正 新規申請 新規申請を実施したい場合はこちら。 登録した申請書を修正したい場合はこちら。 申請内容確認 変更申請 登録した申請書の内容を確認したい場合はこちら。 変更申請を実施したい場合はこちら。 鐵鏡中請 パスワード更新 前年度にも申請しており、継続申請を実施したい場合はこちら、 パスワード更新はこちら。 ログアウト

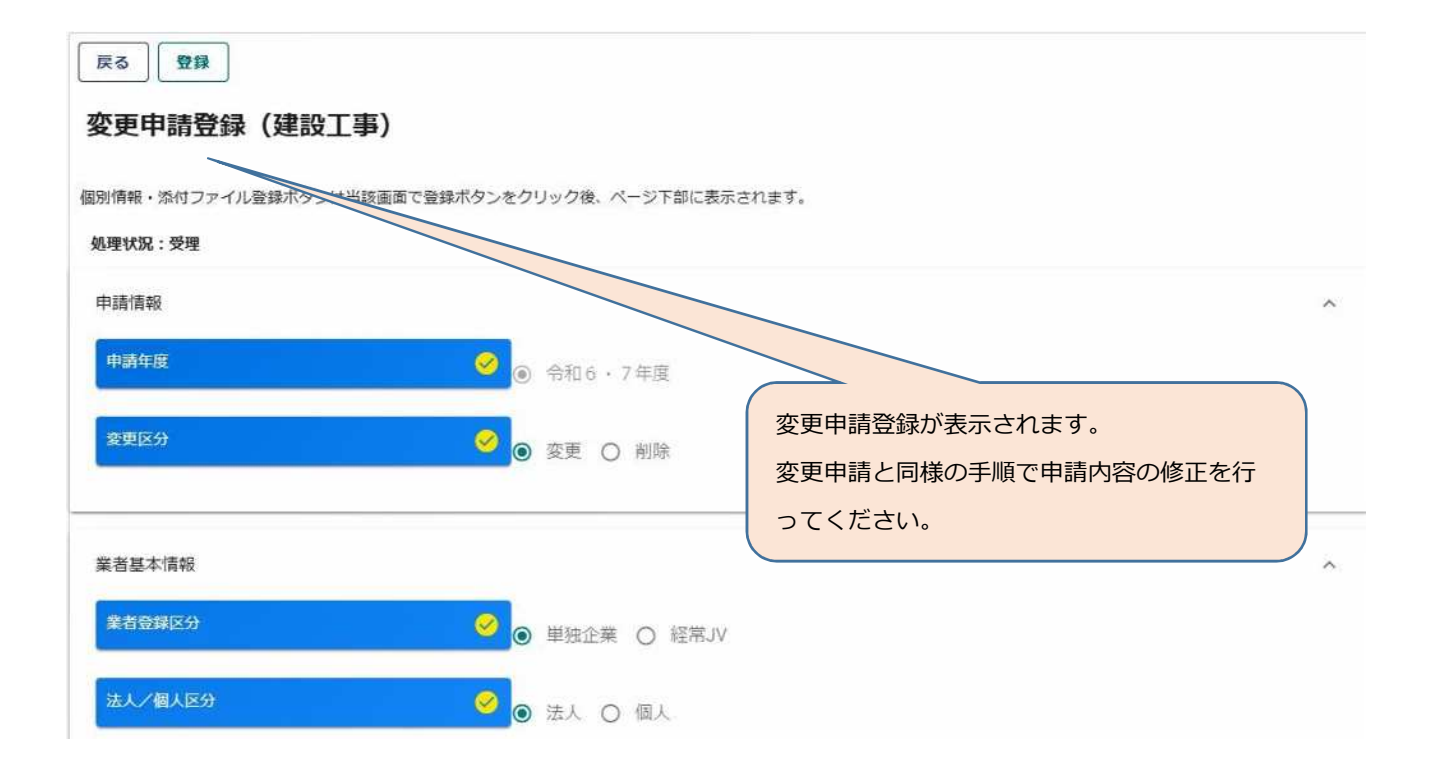

10